一般公開物件の公開期限は、公開期限内であれば、以下の方法で変更することができます。 公開期限を過ぎてしまうと、改めて募集依頼をしていただく必要があります。

## ■公開終了間近の通知メールから変更する

公開募集物件は公開期限の1週間前になると、インフォニスタより【公開終了間近】の 通知メールが届きます。(1物件につき1通)

メールに記載されている物件詳細画面のURLから インフォニスタにログインして、物件ページの左側の 「公開終了日を変更する」をクリックすると、 公開終了日が変更できます。

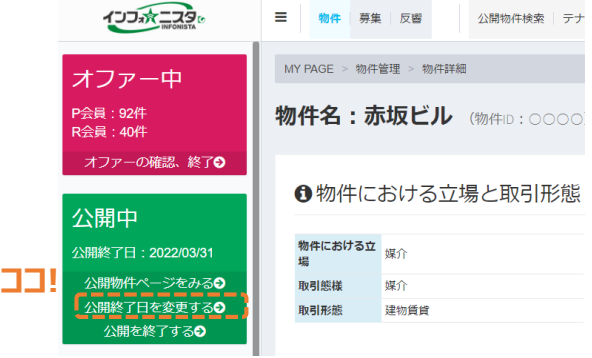

## ■公開期限を物件一覧から確認して変更する

以下URLからインフォニスタにログインし、「物件一覧」を開きます。 https://member.infonista.jp/building/search

## (1) 1物件ずつ個別に変更する場合

①物件一覧より、修正したい物件名をクリック

②表示された物件ページの「公開終了日を変更する」ボタンをクリック 公開を終了したい場合は、「公開を終了する」ボタンをクリック

※公開期限は、公開ステータス「公開中」にマウスを合わせると表示されます。

| 三物件、 製業 反響 公開物件検索 テナント検索 不動産会員検索 |                                     |            |       |         |                       |                  |                           | 物件                    | 募    | € │ 反響 |       | 公開物件検索 | テナ |          |  |
|----------------------------------|-------------------------------------|------------|-------|---------|-----------------------|------------------|---------------------------|-----------------------|------|--------|-------|--------|----|----------|--|
| 物件の一員新規登録                        |                                     |            |       |         |                       |                  |                           |                       |      |        |       |        |    |          |  |
|                                  |                                     |            |       |         |                       | オファー中            |                           | MY PAGE > 物件管理 > 物件詳細 |      |        |       |        |    |          |  |
| 検                                | 検索 ☑ 物件担当者が自分の物件のみ表示 □ 登録済み物件のみ表示 [ |            |       |         |                       |                  |                           |                       |      |        |       |        |    |          |  |
|                                  |                                     |            |       |         |                       |                  | P云頁:92件<br>R会員:40件        |                       |      | 川十名    | :7,   | 示収ヒル   |    | (物件ID:OC |  |
| 登                                | 登録されている物件の ①物件一覧より、                 |            |       |         |                       | オファーの確認          | 2 [公] 公 [公開終了日を変更する」ボタンをク |                       |      |        |       | ンをクリック |    |          |  |
| 検索                               | 検索結果50件1件~10件 修正したい物件名をクリック         |            |       |         |                       |                  | ※公開を終了したい場合は、             |                       |      |        | Ę.    |        |    |          |  |
| 粒                                | <u>I作ID</u>                         | <u>物件名</u> | /     | 物件ステータス | 物件担当者                 | <u>オファーステータス</u> | 公開山                       | を終了する」ボタンをクリック        |      |        |       |        |    | 5        |  |
|                                  |                                     |            |       |         |                       |                  |                           |                       | /    | 物件にま   | はろ立   |        |    |          |  |
|                                  |                                     | +101211    | 登録済 ▼ |         | 柳江田山水口                | +7- + -          | 公開終了日:2022                | 2/03/31               |      | 場      | , 9 T | 媒介     |    |          |  |
| 4                                | 2080                                | がみて        |       | 官珪酒「    | <i><b>ハファ</b>ー</i> ₩▼ | 公開物件ページ          | をみる�                      |                       | 取引態樹 | ŧ      | 媒介    |        |    |          |  |
|                                  |                                     |            |       |         |                       |                  | 公開終了日を変                   |                       | 取引形態 | 004    | 建物賃貸  |        |    |          |  |
| 2                                | 2679                                | 79 XYZビル   |       | 登録済 ▼   | 管理者F                  | オファー中 ▼          | 公開を終了する♥                  |                       |      |        |       |        |    |          |  |
|                                  |                                     |            |       |         |                       |                  | 1                         |                       |      |        |       |        |    |          |  |

## (2) 複数物件を一括で変更する場合

①一般公開 公開終了日の一括変更モードを「ONにする」ボタンを押す

- ②公開終了日を変更したい物件を選択する
- ③「選択した物件を一括変更する」ボタンを押す 変更後の公開終了日を指定したら変更完了です。 (操作日+90日後まで設定可能)

| 三物件、券集 5                  | ここに<br>選 23 ピックフ                            | チェックを入れると<br>アップがしやすくなり | )「ONにする」<br>< 一括変更モ-<br>ボタンがオレン | Nにする」をクリック<br>舌変更モードON中は<br>いンがオレンジ色になります! |            |                                        |                 |             |  |
|---------------------------|---------------------------------------------|-------------------------|---------------------------------|--------------------------------------------|------------|----------------------------------------|-----------------|-------------|--|
| 物件の一覧                     | 新規登録                                        |                         |                                 |                                            |            | ON(こする                                 |                 | OFF(こする     |  |
| <b>検索</b> ☑ 物件担当          | 省者が自分の物件のみ表示                                | 登録済み物件のみ表示              | □ 一般公開 公                        | 開終了日が30日以内の物件                              | キのみ表示      | III IIIIIIIIIIIIIIIIIIIIIIIIIIIIIIIIII | 日本 茶 +          |             |  |
| 登録されている物                  | 物件の一覧                                       | 一括変更モードを                | DNにする                           |                                            |            |                                        |                 |             |  |
| 検索結果50件1件~1<br>物件ID 物件名   | 0 件<br><u>物件ステータ</u>                        | <u>ス 物件担当者 オファー</u>     | ②公開終了<br>物件にチェ                  | 日を変更したい<br>ックを入れる                          | ,) %7日 一括3 | 50 ~<br>変更対象 更新日 操作                    | 件/ページ<br>作      |             |  |
| 2680 赤坂ビル                 | 登録済 ▼                                       | 管理者F オファー中              | 2022/1/2                        | 0 公開中                                      | 2022/04/19 | 2022/02/17                             | 新規募集<br>2/02/17 |             |  |
| 2679 XYZピル <mark>3</mark> | 登録されている物件                                   | 公開終了日の一括変更可             | 新規募集<br>)一括変更モードを<br>OFFにする     |                                            |            |                                        |                 |             |  |
| ŧ                         | ☆素結果2件 <u>物件ID▼ 物件名 </u>                    | 物件ステータス                 | <u>オファーステータス</u>                | 初回オファー実行日                                  | 公開ステータス    | <u>公開終了日</u> ─括変更死                     | Rした物件 🗹 を-      | 話変更する<br>操作 |  |
|                           | 2680 赤坂ビル                                   | 登録済 ▼                   | オファー中 ▼                         | 2022/02/17                                 | 公開中        | 2022/03/31                             | 2022/02/17      | 新規募集        |  |
|                           | ③「一括変更する」をクリック!<br>表示されたポップアップ上で公開終了日をご選択後、 |                         |                                 |                                            |            |                                        |                 | 新規募集        |  |
|                           |                                             |                         |                                 |                                            |            |                                        |                 |             |  |
|                           | 公開終了日を入                                     |                         |                                 |                                            |            |                                        |                 |             |  |
|                           |                                             | 5                       |                                 |                                            |            |                                        |                 |             |  |
|                           | います。                                        |                         |                                 |                                            |            |                                        |                 |             |  |